## インターネット予約の利用方法

図書館ホームページのマイページにログインして、図書の予約や貸出状況などを確認することができます。利 用者カード番号と、利用者カード登録時に設定したパスワードが必要です。

 市立米沢図書館ホームページ[https://www.library.yonezawa.yamagata.jp/]にアクセスし、 「蔵書検索」をクリックします。

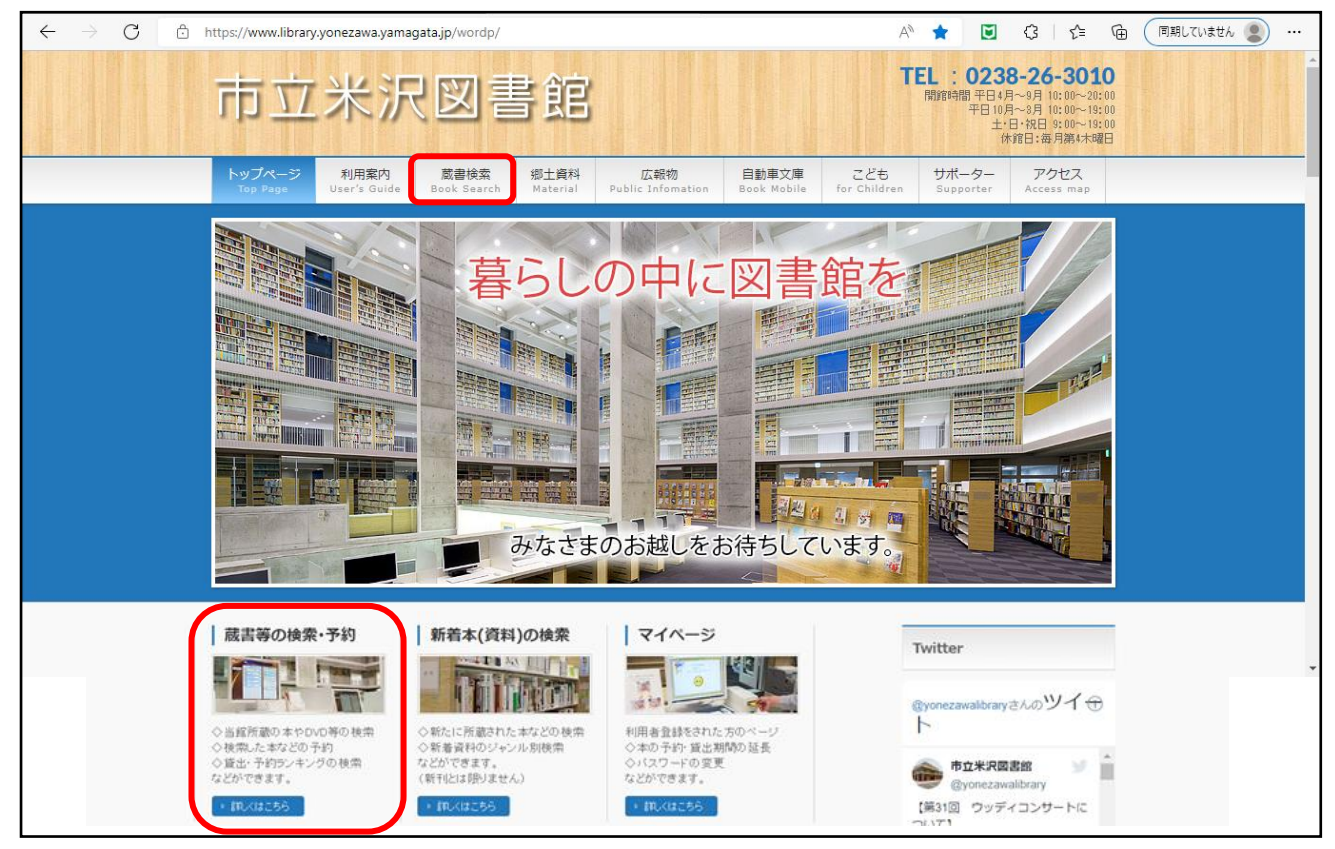

② 蔵書検索のページが表示されます。「資料検索」等から予約を希望する資料を検索します。

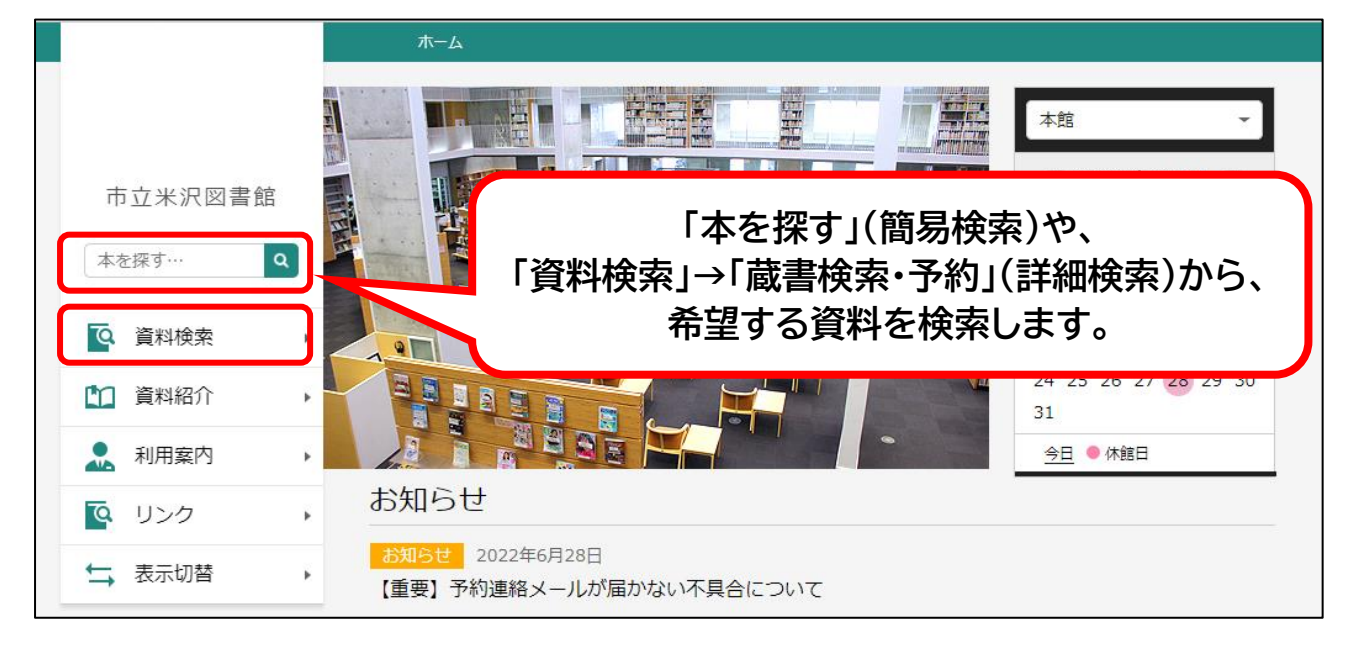

③ 希望する資料を「予約かごに追加」します。

|                 | ホーム 資料検索                         |                               |
|-----------------|----------------------------------|-------------------------------|
|                 | 検索結果一覧                           |                               |
|                 | 検索結果一覧                           |                               |
| 市立米沢図書館         |                                  | 前へ   次へ                       |
| アタゴオル博物誌 Q      |                                  | 種類 10件 表示変更                   |
| <b>交</b> 資料検索 , | 1 アタゴオル博物誌 図書 コネザアド・カタツムリ社 2017… |                               |
| 資料紹介            | ますむら・ひろし//著                      | 「予約かごに追加」を                    |
| 11 利用案内 >       |                                  | クリックします。                      |
|                 |                                  |                               |
| ➡ 表示切替          |                                  | ※希望する本・雑誌・CD・                 |
|                 | Noimage                          | DVD 寺のタイトルや画像<br>を選択し、資料詳細の画面 |
|                 |                                  | からも「予約かごに追加」を                 |
|                 |                                  | 選択することができます。                  |
|                 |                                  |                               |
|                 | <b>貸出可能</b>                      |                               |
|                 | 予約かごに追加                          |                               |
|                 | 1ページ中の1ページ                       | 前へ 次へ                         |

④ ログインします。

| <ul> <li>□ 利用者カードの番号</li> <li>1234567</li> <li>         ・・・・     </li> </ul> | 利用者カードの番号(7 桁)と、<br>利用者登録時に設定した<br>パスワードを入力し、<br>「ログイン」をクリックしてください。<br>※利用者カードの番号は"0"を |
|------------------------------------------------------------------------------|----------------------------------------------------------------------------------------|
| ログイン<br>パスワードを忘れたとき                                                          | 省略しないでください。                                                                            |

## ⑤「予約かご」をクリックします。

| ホーム 資料検索              | × 閉じる                       |  |
|-----------------------|-----------------------------|--|
|                       | ログアウト                       |  |
| Noimage               | 利用状況参照<br>予約かご(1)<br>ユーザ設定  |  |
|                       | パスワードを忘れたとき                 |  |
| 貸出不可<br>予約かごに追加       | 「利用者メニュー」→「予約かご」            |  |
| 1ページ中の1ページ<br>予約かご(1) | または、画面下の「予約かこ」を<br>クリックします。 |  |
|                       | POWERED BY                  |  |

⑥「予約かご」の資料を予約します。

| ホーム 資料検索                                                                           |              |         |
|------------------------------------------------------------------------------------|--------------|---------|
| <sub>検索結果一</sub> 覧 > 予約かご管理<br>予約かご管理                                              |              |         |
| 1ページ中の1ページ                                                                         | 前へ 次へ        |         |
| カテゴリ すべて - カテゴリ修正                                                                  | 登録日 10件 表示変更 |         |
| 1 タゴオル博物誌 図書<br>コカゲアド・カタツムリ社 2017…<br>ますむら・ひろし//著                                  |              |         |
| No image                                                                           | 予約する資料にチョ    | ェックを入れ、 |
| 貸出不可           登録日 2022年06月10日           カデゴリ(指定なし)           メモを書く         カデゴリ変更 | 「予約」をクリッ     | クします。   |
| 削 除                                                                                | 予約           |         |

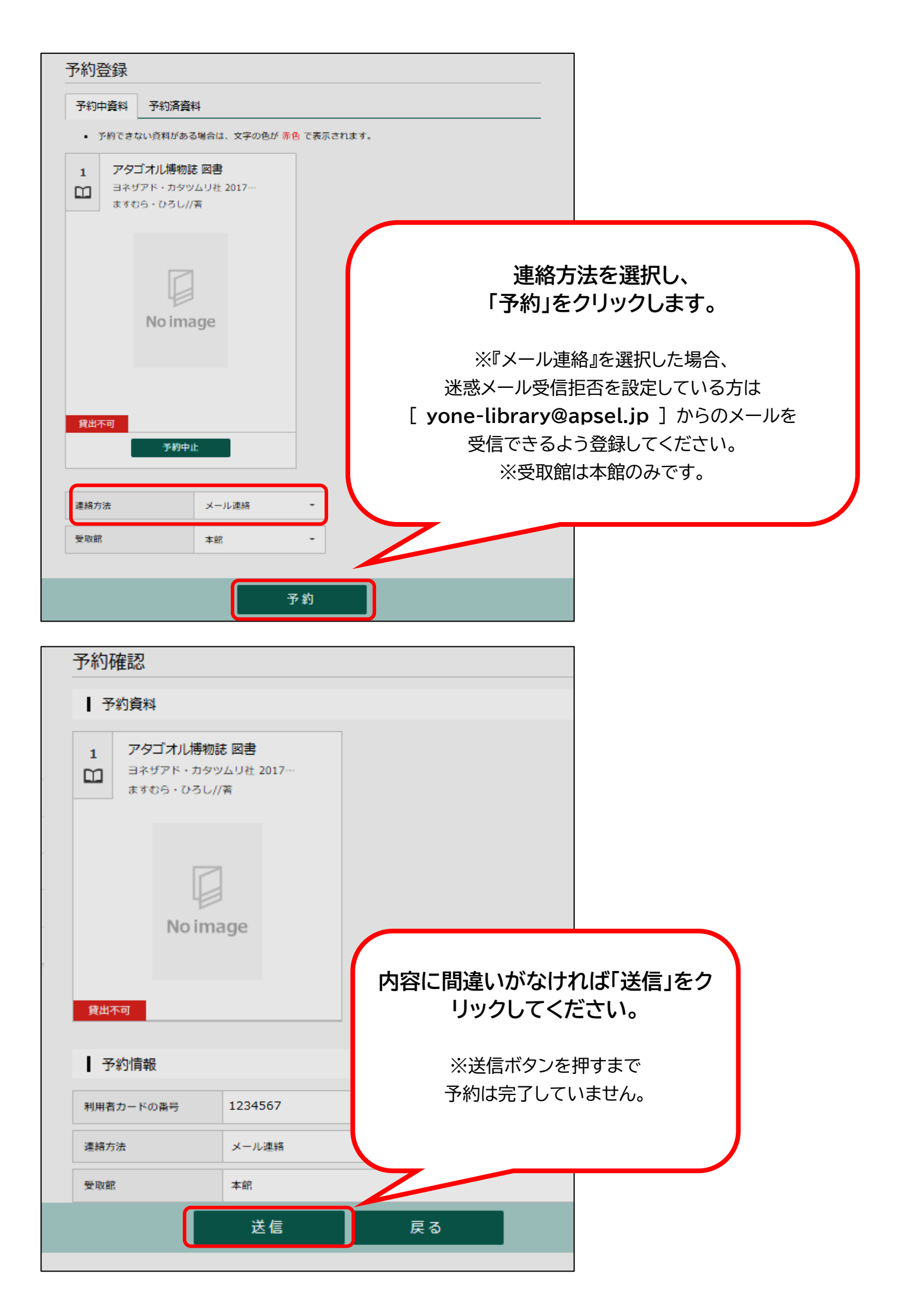

⑦ 予約受付画面が表示されたら、予約手続きは終了です。

連絡方法をメールに設定している方には、図書館で予約受付できた時点で受付完了のメールが送信されま す。貸出の準備ができましたら再度ご連絡します。ご連絡の日から 1 週間以内に図書館で貸出手続きを 行なってください。